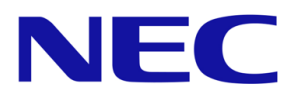

# Software Download Service Download Instructions

Document Version 2025\_02\_01 NEC Corporation

### Disclaimer

© 2016-2025 NEC Corporation. All rights reserved.

All products, brands, or trade names used in this document are trademarks or registered trademarks of their respective holders.

The information contained in this document is privileged and confidential and is intended for the exclusive use of NEC Corporation and its group only. Any form of reproduction, dissemination, copying, disclosure, modification, distribution and / or publication of the content without the prior written consent of NEC is strictly prohibited. NEC Corporation is not responsible for any changes made to the document after it has been issued. Where opinions are expressed, they are not necessarily those of NEC Corporation and its group.

### **Revision Histories**

| Version    | Release Date | Note                                              |
|------------|--------------|---------------------------------------------------|
| 2025_02_01 | 2025/02/01   | Reflect system changes.                           |
| 2021_08_10 | 2021/08/10   | Reflect system changes.                           |
| 2020_05_25 | 2020/05/25   | Replace screenshots.                              |
| 2019_08_10 | 2019/08/10   | Change website URL.                               |
| 2018_12_13 | 2018/12/13   | Replace screenshots.                              |
| 2018_07_11 | 2018/07/11   | Add procedure to download Program File(s) on Page |
|            |              | 8, Step 5.                                        |
| 2017_10_31 | 2017/10/31   | Correct the proxy setting on Page 4.              |
| 2017_08_27 | 2017/08/27   | Complete rewrite for the new download service.    |
| 2016_03_07 | 2016/03/07   | Initial release.                                  |
|            |              |                                                   |

## Table of Contents

| Disclaimer                                           | 2 |
|------------------------------------------------------|---|
| Revision Histories                                   | 2 |
| Table of Contents                                    | 3 |
| 1. Introduction                                      | 4 |
| Purpose of This Document                             | 4 |
| 2. Software Download Service                         | 4 |
| Operational Steps                                    | 4 |
| End User Licence Agreement                           | 4 |
| Error Messages and Resolutions                       | 4 |
| 3. Download Procedure                                | 5 |
| Step 1. Receive Internet Delivery Notification       | 5 |
| Step 2. Open Software Download Service website       | 5 |
| Step 3. Agree to the license agreement               | 5 |
| Step 4. Login to the website                         | 6 |
| Step 5. Select the product(s) and download           | 6 |
| 4. Downloaded File Example                           | 8 |
| Example of a Shipping Item                           | 8 |
| Example of the Downloaded File for the Shipping Item | 8 |

### 1. Introduction

### Purpose of This Document

NEC Software Download Service is the service provided by NEC where you can download the software products delivered through NEC Software Internet Delivery system. This guide describes the functions of Software Download Service and operations to be followed in order to download the software.

### 2. Software Download Service

### **Operational Steps**

The operational steps of Software Download Service are as follows:

| Step | Action                                 |  |  |
|------|----------------------------------------|--|--|
| 1    | Receive Internet Delivery Notification |  |  |
| 2    | Open Software Download Service website |  |  |
| 3    | Agree to the license agreement         |  |  |
| 4    | Login to the website                   |  |  |
| 5    | Select the product(s) and download     |  |  |

End User Licence Agreement

### [IMPORTANT] End user must agree to the End User License Agreement.

Prior to the download of the software product(s), NEC sales companies must ensure that the end user agrees to End User License Agreement (EULA) of the product(s) attached to the Internet Delivery Notification e-mail.

The downloaded product(s), then, should be delivered to end customer (it might be through resellers) by courier, file transfer services, or any other methods.

Error Messages and Resolutions

Click the [Troubleshooting] link and refer to the "Software Download Service: Error

Messages and Resolutions" for the error messages and resolutions.

### 3. Download Procedure

Step 1. Receive Internet Delivery Notification

Once the ordered software is ready to be downloaded, Delivery Notification with the subject line below will be sent to you.

Subject: Internet Delivery Notification (NEC# xxxxxxxx / PO# xxxxxxxxx)

Step 2. Open Software Download Service website

Open the email and click the URL; or click the link below to open the Software Download Service website.

https://idpsv.wsrs.nec.co.jp/dlservice/

Step 3. Agree to the license agreement

Click the button of "I agree to the license agreement" to proceed.

使用条件に同意する I agree to the license agreement

#### [IMPORTANT] End user must agree to the End User License Agreement.

Prior to the download of software product(s), NEC sales companies must ensure that the end user agrees to the End User License Agreement (EULA) of the product(s) attached to the Internet Delivery Notification e-mail. If the end user agrees to the EULA, click the link to download the product(s). If the end user does not agree to the EULA, you must not download, install, or use the product(s).

By clicking the link once, the end user of the NEC sales companies agrees to be bound by the terms of all the EULA, either single product or multiple products.

In case there is no EULA attached to the purchased product(s), click the link to proceed.

### Step 4. Login to the website

Enter your download ID and password given in the Delivery Notification email, and click [Log in].

| ダウンロードID<br>Download ID |                 |             |
|-------------------------|-----------------|-------------|
| パスワード<br>Password       |                 |             |
|                         | │ │ □グイン Log in | > クリア Clear |

Step 5. Select the product(s) and download

Here you can download the selected products to the specified folder.

Enable the checkboxes in the [Select] row to choose the product(s) to download.
 Enabling the checkbox on the top of the list, all items in the list will be selected to download.

| 選択<br>Select<br>✓ | 項番<br>Item<br>No. | 型番<br>Product<br>Code | 品名<br>Product<br>Name                                                                                                    | 数量<br>Qty.<br>(MB) |
|-------------------|-------------------|-----------------------|----------------------------------------------------------------------------------------------------|--------------------|
| ~                 | 0001              | -                     | and the second second se                                                                                                    | 1.00               |
| ~                 | 0002              | -                     | <ul> <li>A state of the second second se</li></ul> | 1 m m              |

Click [Confirm] to proceed.

2. The link to download the purchased items is created in the next window.

| 対象<br>Tgt.                                                                                           | 項番<br>Item<br>No. | 型番<br>Product<br>Code | 品名<br>Product<br>Name |         | 数量<br>Qty. | サイズ<br>Size<br>(MB) | プログラムファイル<br>Program File |
|----------------------------------------------------------------------------------------------------|-------------------|-----------------------|-----------------------|---------|------------|---------------------|---------------------------|
| x                                                                                                    | 0001              |                       |                       |         |            |                     |                           |
| ×                                                                                                    | 0002              |                       |                       |         |            |                     |                           |
| ダウンロードファイルを作成しました。24時間以内にダウンロードを実行してください。<br>Download the file from the link below, within 24 hours. |                   |                       |                       |         |            |                     |                           |
| ファ1<br>File                                                                                          | ()L               |                       | サイズ<br>Size(MB)       | SHA-256 |            |                     |                           |
| *                                                                                                    |                   |                       |                       |         |            |                     |                           |

- 3. Click the link to start the download.
- 4. Select the destination folder to save the file in the save window.
- 5. Click [Save]. Downloads will be started.
- 6. Click [Log out] button on the top right corner to close the Software Download Service page.

#### [Note]

The product(s) downloaded from Software Download Service are the product(s) delivered from NEC Corporation for your purchase order. Store them in your safe place for future reference.

### 4. Downloaded File Example

#### Example of a Shipping Item

#### Shipping No.: 4XX-XXXXX

#### **Product List**

| Item No | Product Code | Quantity |
|---------|--------------|----------|
| 0001    | UX9999-001-I | 2        |
| 0002    | UX9999-002-I | 3        |
| 0003    | UX9999-001-I | 2        |
| 0004    | UX9999-003-I | 4        |

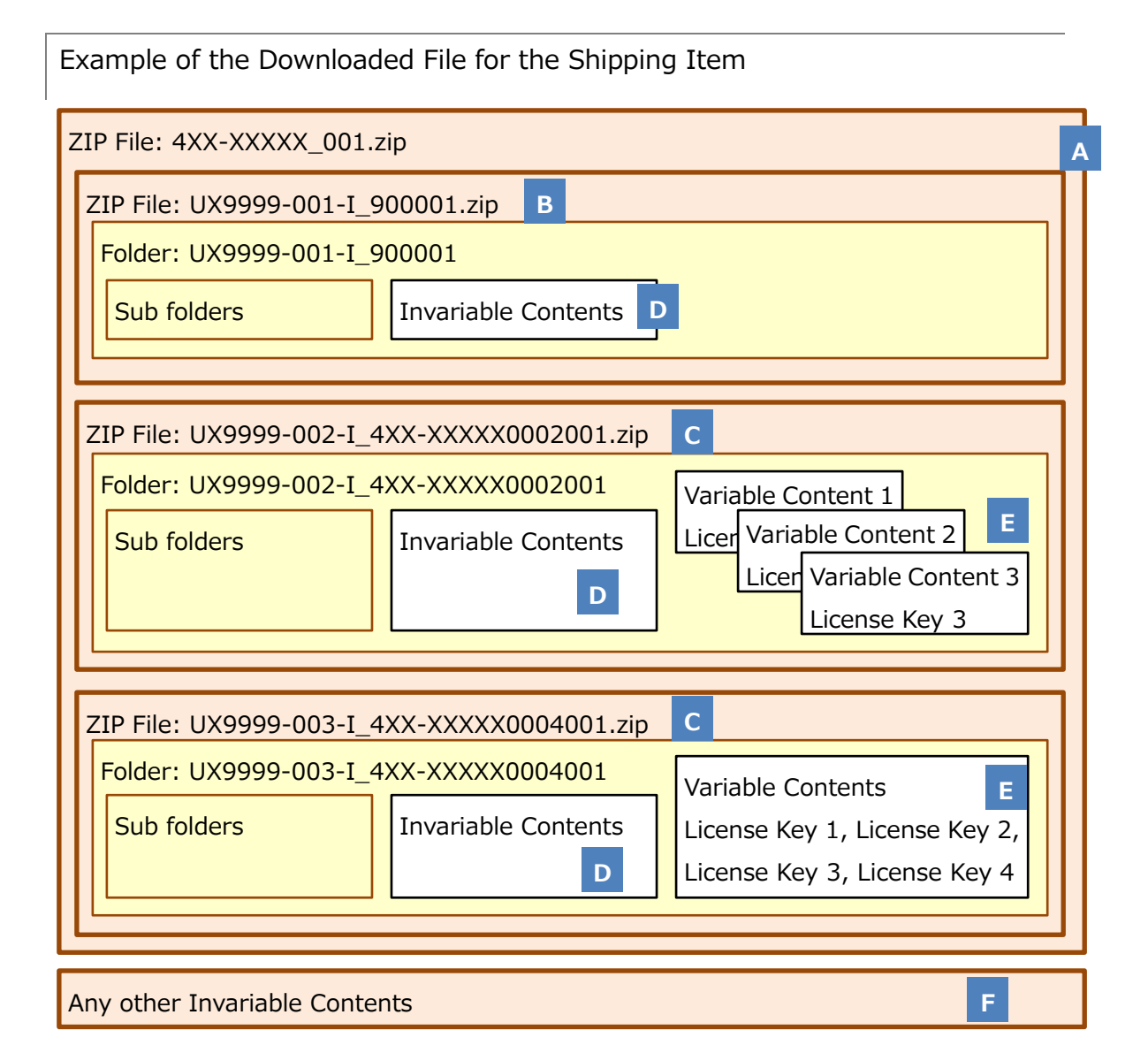

8

- A [Downloaded File Name]: this is a string made from [Shipping No]\_[3 digit].zip.
- B [Invariable File]: zip filename is a string made from [Product Code]\_[6 digit].zip. Since the contents of the file is exactly the same, the item no 0001 and 0003 are slimmed and simplified to single file.
- C [Variable File]: zip filenames is a string made from [Product Code]\_[Shipping No][Item No][3 digit].zip. Contents like license file(s) or serial no card(s) vary.
- D [Invariable Content]: the multiple files with the same contents are slimmed and simplified to a single file. file may be copied up to the number of the purchased quantity.
- E [Variable Content]: there are multiple contents like license files or serial no cards, depending on products.

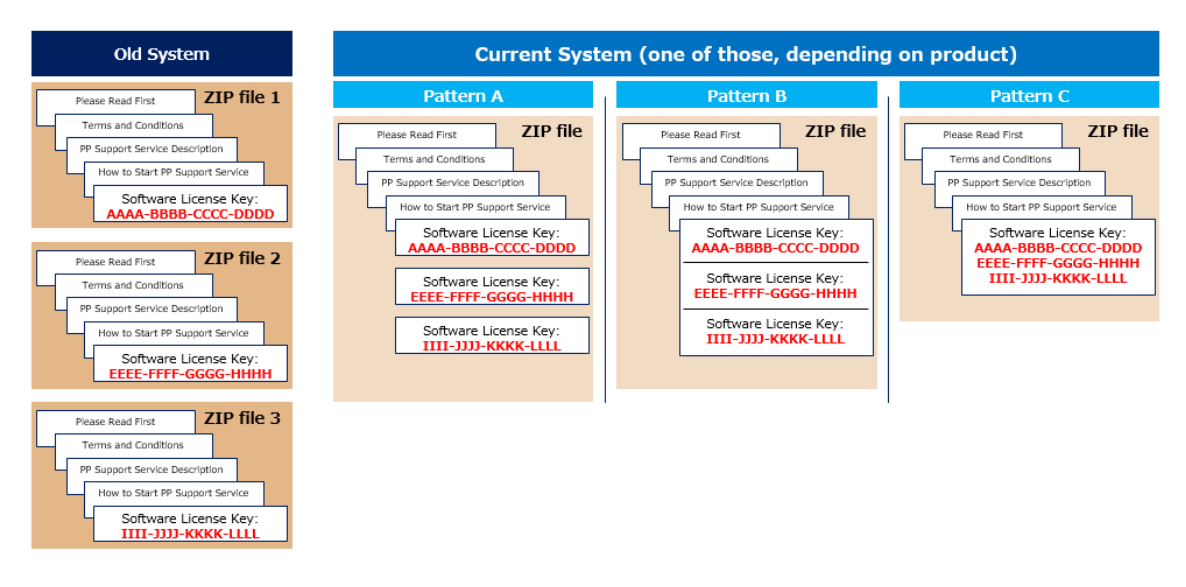

F [Any other Invariable Contents]: depending on the products, files in various formats.